## **BYOx Printing**

1. Open BYOx from your desktop.

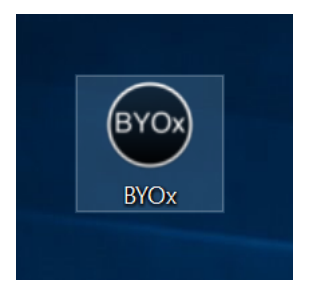

2. Enter your school login credentials.

| BYOx                                         |         | - 🗆 X         |  |  |
|----------------------------------------------|---------|---------------|--|--|
| Enter your DET network username and password |         |               |  |  |
| Domain:                                      | FCW ~   | ]             |  |  |
| Username:                                    |         | ]             |  |  |
| Password:                                    |         | ]             |  |  |
|                                              | Connect |               |  |  |
|                                              |         | Abou          |  |  |
| Not connected                                |         | <u>. 1888</u> |  |  |

3. Once connected, it will state down the bottom the number of drives and printers connected

ī.

|                    |                                           | <u>About</u> |
|--------------------|-------------------------------------------|--------------|
| Connection success | 3 drives connected, 2 printers connected. | <u>View</u>  |

4. When Printing at school, select *FollowMe* 

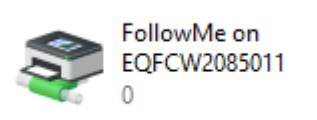

You will need to know your PaperCut PIN to retrieve your print.